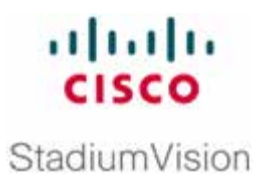

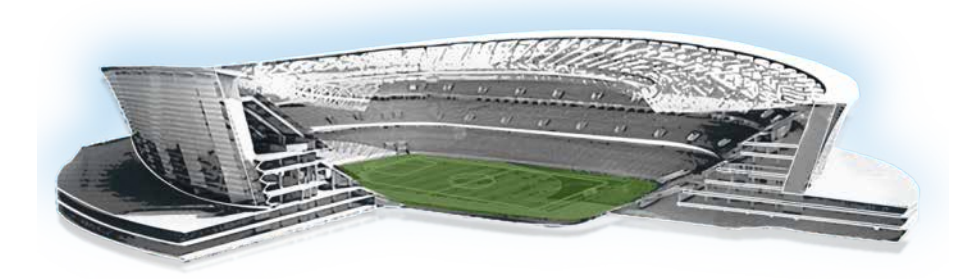

## **Cisco StadiumVision Director Using the Text Utility Interface**

Release 2.3, 2.4, and 3.0

February 2011

Corporate Headquarters Cisco Systems, Inc. 170 West Tasman Drive San Jose, CA 95134-1706 USA <u>http://www.cisco.com</u> Tel: 408 526-4000 800 553-NETS (6387) Fax: 408 526-4100 THE SPECIFICATIONS AND INFORMATION REGARDING THE PRODUCTS IN THIS MANUAL ARE SUBJECT TO CHANGE WITHOUT NOTICE. ALL STATEMENTS, INFORMATION, AND RECOMMENDATIONS IN THIS MANUAL ARE BELIEVED TO BE ACCURATE BUT ARE PRESENTED WITHOUT WARRANTY OF ANY KIND, EXPRESS OR IMPLIED. USERS MUST TAKE FULL RESPONSIBILITY FOR THEIR APPLICATION OF ANY PRODUCTS.

THE SOFTWARE LICENSE AND LIMITED WARRANTY FOR THE ACCOMPANYING PRODUCT ARE SET FORTH IN THE INFORMATION PACKET THAT SHIPPED WITH THE PRODUCT AND ARE INCORPORATED HEREIN BY THIS REFERENCE. IF YOU ARE UNABLE TO LOCATE THE SOFTWARE LICENSE OR LIMITED WARRANTY, CONTACT YOUR CISCO REPRESENTATIVE FOR A COPY.

The Cisco implementation of TCP header compression is an adaptation of a program developed by the University of California, Berkeley (UCB) as part of UCB's public domain version of the UNIX operating system. All rights reserved. Copyright © 1981, Regents of the University of California.

NOTWITHSTANDING ANY OTHER WARRANTY HEREIN, ALL DOCUMENT FILES AND SOFTWARE OF THESE SUPPLIERS ARE PROVIDED "AS IS" WITH ALL FAULTS. CISCO AND THE ABOVE-NAMED SUPPLIERS DISCLAIM ALL WARRANTIES, EXPRESSED OR IMPLIED, INCLUDING, WITHOUT LIMITATION, THOSE OF MERCHANTABILITY, FITNESS FOR A PARTICULAR PURPOSE AND NONINFRINGEMENT OR ARISING FROM A COURSE OF DEALING, USAGE, OR TRADE PRACTICE.

IN NO EVENT SHALL CISCO OR ITS SUPPLIERS BE LIABLE FOR ANY INDIRECT, SPECIAL, CONSEQUENTIAL, OR INCIDENTAL DAMAGES, INCLUDING, WITHOUT LIMITATION, LOST PROFITS OR LOSS OR DAMAGE TO DATA ARISING OUT OF THE USE OR INABILITY TO USE THIS MANUAL, EVEN IF CISCO OR ITS SUPPLIERS HAVE BEEN ADVISED OF THE POSSIBILITY OF SUCH DAMAGES.

Cisco and the Cisco Logo are trademarks of Cisco Systems, Inc. and/or its affiliates in the U.S. and other countries. A listing of Cisco's trademarks can be found at

Cisco and the Cisco logo are trademarks or registered trademarks of Cisco and/or its affiliates in the U.S. and other countries. To view a list of Cisco trademarks, go to this URL: <u>www.cisco.com/go/trademarks</u>. Third-party trademarks mentioned are the property of their respective owners. The use of the word partner does not imply a partnership relationship between Cisco and any other company. (1110R)

Any Internet Protocol (IP) addresses and phone numbers used in this document are not intended to be actual addresses and phone numbers. Any examples, command display output, network topology diagrams, and other figures included in the document are shown for illustrative purposes only. Any use of actual IP addresses or phone numbers in illustrative content is unintentional and coincidental.

Copyright © 2011–2013 Cisco Systems, Inc. All rights reserved.

| Document History                                 | 4  |
|--------------------------------------------------|----|
| Using the Text Utility Interface                 | 5  |
| Logging into the Text User Interface             | 5  |
| Using the VI Editor                              | 6  |
| Frequently Used Options                          | 7  |
| Configure IP Information                         | 7  |
| Configure DNS Information                        | 7  |
| Configure NTP Service                            | 8  |
| Set Cisco StadiumVision Director Server Hostname | 9  |
| Edit Hosts File                                  | 10 |
| Start / Stop System Services                     | 10 |
| Enable TAC User                                  | 11 |
| Restart the Cisco StadiumVision Server           | 12 |
|                                                  |    |

# **Document History**

#### Table 1. Revision History

| Date                                                                     | Description                                                                                                    |
|--------------------------------------------------------------------------|----------------------------------------------------------------------------------------------------|
| February 21, 2011                                                        | First publication for Cisco StadiumVision Director Release 2.3.                                                                                                    |
| <i>NOTE:</i> This<br>Release 2.3<br>Director so<br>for those re          | document provides illustrations for Cisco StadiumVision Director<br>8, but is also applicable to later releases of the Cisco StadiumVision<br>ftware through Release 3.0, with some differences in the user interface<br>eleases.                                                                                |
| For informa<br>StadiumVis<br>releases.                                   | ation about Text Utility Interface (TUI) updates made in Cisco<br>ion Director Releases 2.4 and 3.0, see the <u>Release Notes</u> for those                                                                                                    |
| Important of<br>Director Re<br><u>Text Utility</u><br><u>Director</u> Se | changes were made to the TUI architecture in Cisco StadiumVision<br>lease 3.1. For more information, see the <u>"Cisco StadiumVision Director</u><br><u>Interface"</u> module in the System Tools part of the <u>Cisco StadiumVision</u><br>erver Administration Guide in addition to the <u>Release Notes</u> . |

The Cisco StadiumVision Director Text Utility Interface (TUI) provides a consolebased text interface for use by system installers and on-site troubleshooting personnel. The TUI replaces low-level system command line access (shell) and can be used to perform routine system tasks such as modifying system configurations, changing passwords, and checking system logs. Remote TAC access and troubleshooting can both be facilitated from the TUI in the event of a Cisco StadiumVision Director outage or failure.

### Logging into the Text User Interface

To access the TUI, you need either physical console access or an SSH client such as PUTTY. Log in from the console or over SSH with the username 'installer'. The default password for this account is set to 'cisco!123'. You will be prompted to change this password on your first successful login.

After you log into the system using the 'installer' account, the TUI main menu interface is displayed (Figure 1).

| <br>    <br>    .   <br>.        .<br>.:       ::       :.<br>Cisco Systems<br>StadiumVision Director Configuration Menu |
|----------------------------------------------------------------------------------------------------|
| Please choose from the options below:                                                                                    |
| a. Configure IP information                                                                                              |
| b. Configure DNS information                                                                                             |
| c. Configure NTP                                                                                                    |
| d. Set Hostname                                                                                                    |
| e. Edit hosts file                                                                                                    |
| f. Start / Stop Services                                                                                                 |
| g. Ping a host                                                                                                    |
| h. Display realtime logging                                                                                              |
| i. Set StadiumVision user password                                                                                       |
| j. Change installer password                                                                                             |
| k. Change MySQL password                                                                                                 |
| 1. Enable TAC user                                                                                                    |
| m. Shutdown the StadiumVision server.                                                                                    |
| n. Restart the StadiumVision server.                                                                                     |
| o. Rerun StadiumVision initial configuration                                                                             |
| p. Display system details                                                                                                |
| x. Exit                                                                                                    |
| Please enter option [a - p]:                                                                                             |

Figure 1. Installer TUI Menu Interface in Release 2.3

| Table 2.         Description of Installer TUI Control | onfiguration Menu Options |
|-------------------------------------------------------|---------------------------|
|-------------------------------------------------------|---------------------------|

| Option/Command                               | Description                                                                                                    |
|----------------------------------------------|----------------------------------------------------------------------------------------------------|
| Configure IP Information                     | Allows for local IP configuration on the Cisco StadiumVision Director server. Highlight the Ethernet adapter you want to configure (Default primary interface is ETH0) and press ENTER to change its settings. Use the TAB key to navigate through the different fields and select OK by pressing ENTER to make changes to the interface. |
| Configure DNS Information                    | Uses the VI editor to modify the /etc/resolv.conf file. Standard entries will have the word<br>'nameserver' followed by the IP address of the DNS server to be used. More info on<br>proper resolv.conf file syntax can be found here:<br>http://linux.about.com/od/commands///blcmdl5_resolvc.htm                                        |
| Configure NTP                                | Uses the VI editor to modify the /etc/ntp.conf file. Standard configuration will have the word 'server' followed by the IP address of the time server to be used. More info on the /etc/ntp.conf file can be found here: <u>http://tldp.org/LDP/sag/html/basic-ntp-config.html</u>                                                        |
| Set Hostname                                 | Modifies the local host name of the Cisco StadiumVision Director server. Press option 1 to change the current hostname or option 2 to return to the main menu.                                                                                                    |
| Edit Hosts file                              | Uses the VI editor to modify the /etc/hosts file.                                                                                                    |
| Start/Stop Services                          | Allows you to start, stop, or check status on the Cisco StadiumVision Director system services. Simply choose the number for the action and service you would like to perform. Press option 20 to return to the main menu.                                                                                                    |
| Ping a host                                  | Issues a ping to the IP address you provide. The ping command is a standard tool used to aid network troubleshooting and diagnostics.                                                                                                    |
| Display realtime logging                     | Uses use a combination of system commands to provide realtime monitoring of the log file you choose. The information provided by the log files is often helpful during the troubleshooting process.                                                                                                    |
| Set StadiumVision user<br>password           | Allows you to change the password for the 'admin' user in Cisco StadiumVision<br>Director. Passwords should be alphanumeric and not be easily guessed.                                                                                                    |
| Change installer password                    | Changes the 'installer' account password used to gain access to the Cisco StadiumVision Director Utility Interface.                                                                                                    |
| Change MySQL password                        | Changes the password for the 'iapps' mysql database user. Password must be alphanumeric and can have no special characters.                                                                                                    |
| Enable TAC user                              | Enables/disables the Cisco TAC user account on the Cisco StadiumVision Director server. This will allow for remote shell access which will be used for remote troubleshooting purposes. Always disable this access once you complete troubleshooting the system.                                                                          |
| Shutdown the StadiumVision server            | Powers down the Cisco StadiumVision Director server. You will be prompted to confirm this action, and once confirmed, the server will shut down. Be sure that you really want to shut down the server as this can cause a disruption of service while the server is offline.                                                              |
| Restart the StadiumVision server             | Reboots the Cisco StadiumVision Director server. You will be asked to confirm this action, and once confirmed the server will reboot. Be sure that you really want to reboot the server as this can cause a disruption of service while the server is offline.                                                                            |
| Rerun StadiumVision initial<br>configuration | Reruns the script used during install to initialize the StadiumVision server.                                                                                                    |
| Display system details                       | Lists important system details such as IP address and other configuration file details which are useful during technical support.                                                                                                    |
| Exit                                         | Exits from the Cisco StadiumVision Director utility interface and returns to the login prompt. If you are connected using an SSH client such as PUTTY, the session will terminate.                                                                                                    |

### **Using the VI Editor**

The VI editor is used extensively throughout the TUI to modify configuration files. Before modifying configuration files, you should be familiar with simple editing techniques used within this editor.

Changes can be made by placing the editor into INSERT mode by pressing the 'l' key. Once the file has been modified, you may exit INSERT mode by pressing the

'ESC' key and then save by pressing ':wq!' or exit without saving by pressing ':q!'. More information on the VI editor can be found here: http://www.eng.hawaii.edu/Tutor/vi.html.

### **Frequently Used Options**

This section provides additional information on selected options in the Cisco StadiumVision Director TUI.

#### **Configure IP Information**

Use this option for local IP configuration on the Cisco StadiumVision Director server. Highlight the Ethernet adapter you want to configure (Default primary interface is ETH0) and press ENTER to change the settings. Use the TAB key to navigate through the different fields and select OK by pressing ENTER to make changes to the interface.

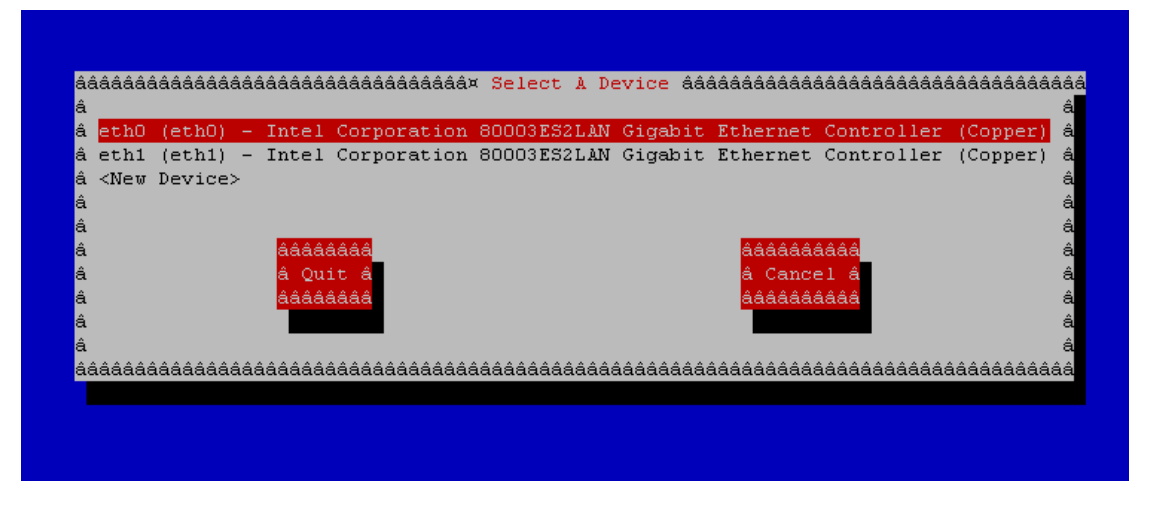

#### **Configure DNS Information**

Use this option to invoke the VI editor to modify the /etc/resolv.conf file. Standard entries have the word 'nameserver' followed by the IP address of the DNS server to be used. More info on proper resolv.conf file syntax can be found at:

http://linux.about.com/od/commands/l/blcmdl5\_resolvc.htm

| nameserver | 171.70.168.183 |
|------------|----------------|
| ~          |                |
| ~          |                |
| ~          |                |
| ~          |                |
| ~          |                |
| ~          |                |
| ~          |                |
| ~          |                |
| ~          |                |
| ~          |                |
| ~          |                |
| ~          |                |
|            |                |

### **Configure NTP Service**

Use this option to invoke the VI editor to modify the /etc/ntp.conf file. Standard configuration has the word 'server' followed by the IP address of the time server to be used. More info on the /etc/ntp.conf file can be found at:

http://tldp.org/LDP/sag/html/basic-ntp-config.html

```
Permit time synchronization with our time source, but do not
# permit the source to query or modify the service on this system.
restrict default kod nomodify notrap nopeer noquery
restrict -6 default kod nomodify notrap nopeer noquery
# Permit all access over the loopback interface. This could
# be tightened as well, but to do so would effect some of
# the administrative functions.
restrict 127.0.0.1
restrict -6 ::1
# Hosts on local network are less restricted.
#restrict 192.168.1.0 mask 255.255.255.0 nomodify notrap
# Use public servers from the pool.ntp.org project.
# Please consider joining the pool (http://www.pool.ntp.org/join.html).
server O.rhel.pool.ntp.org
server 1.rhel.pool.ntp.org
server 2.rhel.pool.ntp.org
#broadcast 192.168.1.255 key 42
                                       # broadcast server
#broadcastclient
                                       # broadcast client
#broadcast 224.0.1.1 key 42
                                      # multicast server
#multicastclient 224.0.1.1
                                       # multicast client
#manycastserver 239.255.254.254  # manycast server
#manycastclient 239.255.254.254 key 42 # manycast client
# Undisciplined Local Clock. This is a fake driver intended for backup
# and when no outside source of synchronized time is available.
server 127.127.1.0
                        # local clock
fudge 127.127.1.0 stratum 10
# Drift file. Put this in a directory which the daemon can write to.
# No symbolic links allowed, either, since the daemon updates the file
# by creating a temporary in the same directory and then rename()'ing
# it to the file.
driftfile /var/lib/ntp/drift
# Key file containing the keys and key identifiers used when operating
# with symmetric key cryptography.
keys /etc/ntp/keys
```

#### Set Cisco StadiumVision Director Server Hostname

Use this option to modify the local host name of the Cisco StadiumVision Director server. Press option 1 to change the current hostname or option 2 to return to the main menu.

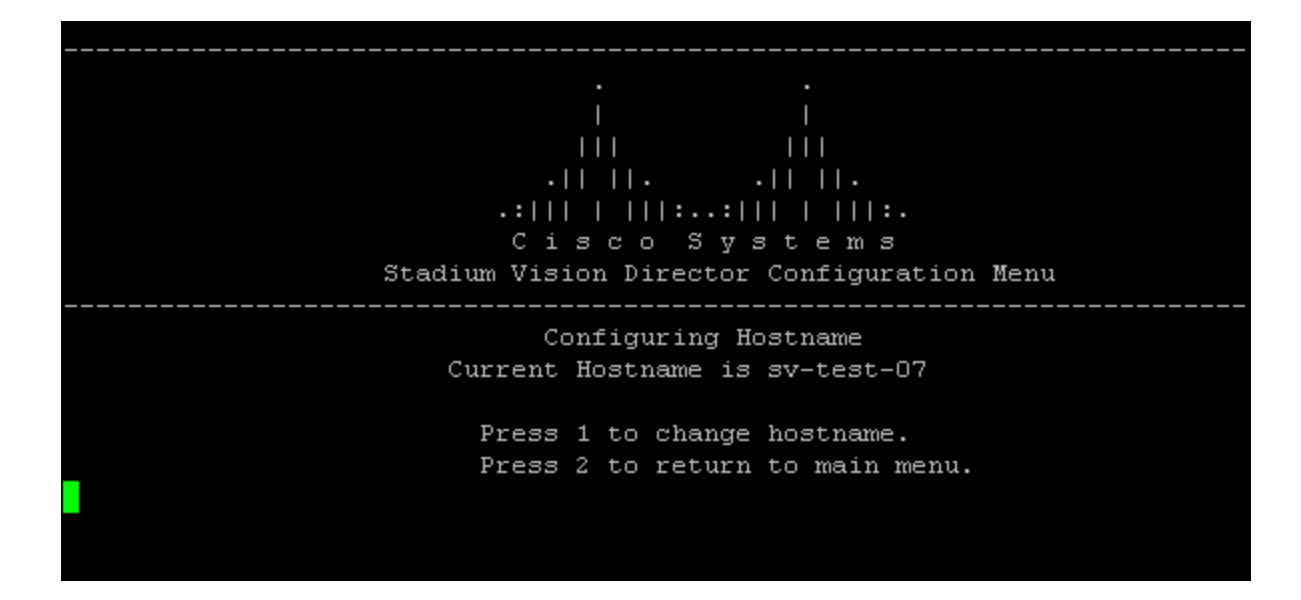

#### Edit Hosts File

Use this option to invoke the VI editor to modify the /etc/hosts file. More information on the hosts file can be found at:

http://www.faqs.org/docs/securing/chap9sec95.html

#### Start / Stop System Services

Use this option to start, stop, or check status on the Cisco StadiumVision Director system services. Simply choose the number for the action and service you would like to perform. Press option 20 to return to the main menu.

| $\cdot         \cdot   \cdot       \cdot$ |
|-------------------------------------------|
| .:           ::         :.                |
| Cisco Systems                             |
| StadiumVision Director Configuration Menu |
| -                                         |
| Services Menu                             |
| Choose a menu ontion:                     |
| 1 START service HTTPD                     |
| 2 STOD service HTTPD                      |
| 2. STOF SELVICE HITPD                     |
| 5. STATUS SELVICE HITPD                   |
| 4. STARI SERVICE SVD-CONFIG               |
| 5. STOP service SVD-CONFIG                |
| 6. STATUS service SVD-CONFIG              |
| 7. START service SVD-CONTROL              |
| 8. STOP service SVD-CONTROL               |
| 9. STATUS service SVD-CONTROL             |
| 10. START service SVD-MONITOR             |
| 11. STOP service SVD-MONITOR              |
| 12. STATUS service SVD-MONITOR            |
| 13. START service LIFERAY                 |
| 14. STOP service LIFERAY                  |
| 15. STATUS service LIFERAY                |
| 16 START service HORNETO                  |
| 17 STOP service HORNETO                   |
| 10. STATUS service NORMETO                |
| IO. SIMIUS SELVICE HORNELQ                |
|                                           |
| 19. START SERVICE AIM                     |
| 20. STOP service AIM                      |
| 21. STATUS service AIM                    |
| 22. START all SVD services                |
| 23. STOP all SVD services                 |
| 24. STATUS all SVD services               |
|                                           |
|                                           |
| 25. START service MYSQL                   |
| 26. STOP service MYSQL                    |
| 27. STATUS service MYSQL                  |
| 28. RESTART service NETWORKING            |
| r. Return to main menu                    |
| Please enter vour selection:              |
| riedde enoer your bereoeron.              |
|                                           |

### Enable TAC User

Use this option to enable and disable the Cisco TAC user account on the Cisco StadiumVision Director server. This allows for remote shell access used for remote troubleshooting purposes. Always disable this access once you are done troubleshooting the system.

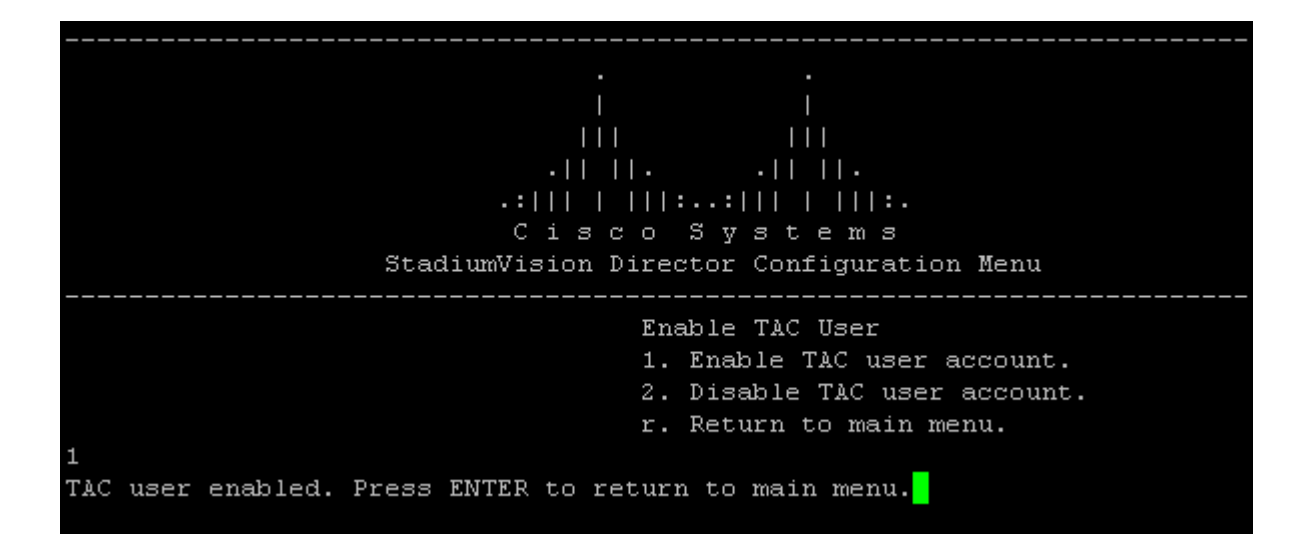

#### Restart the Cisco StadiumVision Server

Use this option to reboot the Cisco StadiumVision Director server. A confirmation will display for you to confirm the action. Once confirmed the server will reboot. Note that this can cause a disruption of service while the server is offline.

|            | Network Details                                                                                                    |
|------------|----------------------------------------------------------------------------------------------------|
| eth0       | Link encap:Ethernet HWaddr 00:0E:0C:EE:87:C2                                                                                                    |
|            | inet addr:171.68.113.189 Bcast:255.255.255.255 Mask:255.255.254.0                                                                                                    |
|            | UP BROADCAST RUNNING MULTICAST MTU:1500 Metric:1                                                                                                    |
|            | RX packets:1013665 errors:0 dropped:0 overruns:0 frame:0                                                                                                    |
|            | TX packets:580723 errors:0 dropped:0 overruns:0 carrier:0                                                                                                    |
|            | collisions:0 txgueuelen:1000                                                                                                    |
|            | RX hytes:113084641 (107.8 MiB) TX hytes:74152730 (70.7 MiB)                                                                                                    |
|            | Memory:b8820000-b8840000                                                                                                    |
|            |                                                                                                    |
| 10         | Link encentLocal Loonback                                                                                                    |
| 10         | inat endprinced hoopsack                                                                                                    |
|            | THE COURSELS FOR MARKENSON AND A CONTRACT AND A CONTRACT |
|            | OF BOOFBACK ROUNDING RIG.10430 RECEICT                                                                                                    |
|            | KA packets: 3776234 errors:0 dropped:0 overruns:0 frame:0                                                                                                    |
|            | ix packets: 37/6234 errors:0 dropped:0 overruns:0 carrier:0                                                                                                    |
|            | Collisions:U txqueuelen:U                                                                                                    |
|            | кх рутез:1852525821 (1.7 G1B)   1х рутез:1852525821 (1.7 G1B)                                                                                                    |
|            |                                                                                                    |
|            |                                                                                                    |
|            | Heata File                                                                                                    |
| 127 0 0 1  |                                                                                                    |
| 127.0.0.1  | sv-test-07 Tocalmost                                                                                                    |
|            |                                                                                                    |
|            |                                                                                                    |
|            | ad ha (ahin/aha) anti-                                                                                                    |
| ; generate | a by / spin/ancient-script                                                                                                    |
| search Cla | SCO.COM                                                                                                    |
| nameserver | 171.70.168.183                                                                                                    |
| nameserver | - 1/1.68.226.12U                                                                                                    |
| nameserver | 5 64.102.6.247                                                                                                    |
|            |                                                                                                    |
|            |                                                                                                    |
|            | NTP Server                                                                                                    |
| # Use publ | lic servers from the pool.ntp.org project.                                                                                                    |
| server O.r | chel.pool.ntp.org                                                                                                    |
| server 1.r | chel.pool.ntp.org                                                                                                    |
| server 2.1 | chel.pool.ntp.org                                                                                                    |
| #broadcast | : 192.168.1.255 key 42                                                                                                    |
| #broadcast | 224.0.1.1 key 42  # multicast server                                                                                                    |
| #manycasts | server 239.255.254.254                                                                                                    |
| server 12  | 27.127.1.0 # local clock                                                                                                    |
|            |                                                                                                    |
|            |                                                                                                    |
|            | Current Date/Time                                                                                                    |
| Tue Feb 15 | 5 02:46:04 PST 2011                                                                                                    |
|            |                                                                                                    |